# 关于做好 2019 年秋季学期部分课程选课的通知

教务〔2019〕61号

各学院:

下学期 2016、2017 级本科高等数学选讲课程,2018 级本、 专科体育课程选学工作即将开始。现将有关事项通知如下:

# 一、选课及退、改选时间

(一)体育课程

1.2018级本科体育

2019年6月5日下午17:00—6月12日下午17:00为选课、 补、退及改选时间。

2.2018级专科体育

2019年6月12日下午17:30—6月17日下午17:00为选课、 补、退及改选时间。

### (二) 高等数学选讲课程

2016、2017级本科高等数学选讲课程开放时间:2019年6月 12日下午17:30—2019年6月17日下午17:00为选课、补、退及 改选时间。

逾期选课系统将会关闭。

#### 二、选课方法

(一)登录学校主页,点击首页"教务系统",登录用户名:学生学号,密码,选择"网上选课"一"正选"。

#### 1. 体育课程

2018 级本、专科在"课程范围"下拉菜单中选"主修(本年级/ 专业)",选择开课校区(北校区),检索。

|                   |                |          |                                 | 新教务管理系统正式启用,各位老师在使用过       |  |
|-------------------|----------------|----------|---------------------------------|----------------------------|--|
| 网上选课              |                | 正选       |                                 |                            |  |
| - 选课程<br>- 选课管理规定 |                |          | 课程范围 主修(本年级/专业)                 | 2013 人力资源管理                |  |
| 预选                |                |          | 类别过滤                            | 课 程                        |  |
| · 预洗结果<br>正选      | 11130-V-020-14 | 0.000 kg | 时间区段:2014-05-27 07:002014-07-01 |                            |  |
|                   | 14-C           | 18.00    | 学年学期:2014-2015学年第一学期            | 时间区段:2014-05-27 07:002014- |  |

#### 2. 高等数学选讲课程

2016 级、2017 本科在"课程范围"下拉菜单中选"主修(公共任选)",选择开课校区(北校区),检索。

| MILLER |                                                                                                    | -  |             |              |        | 1   |
|--------|----------------------------------------------------------------------------------------------------|----|-------------|--------------|--------|-----|
| □ 选课程  |                                                                                                    |    | 連線装飾 구      | - 俗(八井荏注)    |        | 1 - |
| 选课管理规定 |                                                                                                    |    | CALL STREET | 修(公共住地)      | 3 选择权区 | 1 4 |
| 一预选    |                                                                                                    |    | 类别过滤        |              | 课稻     | ₽ſ  |
| 一预选结果  |                                                                                                    |    | 学年学期:201/   | 4-2015学年第一学期 | 时间区段:2 | 014 |
| 正选     | In the second second se |    |             |              |        |     |
|        | 选定                                                                                                    | 课程 |             | 学分(          | 急学时    |     |

(二)单击所选课程后的"选择"选项,查看上课教师、时间和地点。

(三)在网页的对话框中单击"选定"下的复选框O,选定一条记录,点击"确定",然后回到正选窗口。

(四)在所要选的课程名称前方框内打"√"再"提交", 根据系统提示完成选课操作。

注意:

1. 体育部分项目南北校区都有,学生尽量选择自己所在校区 的项目。

2. 通过"正选结果"查看已选课程。

## 三、退课

选择"网上选课"一"正选结果",查看已选课程,"选 定"需退选的课程,点击"提交"。

退课后可重新选课。

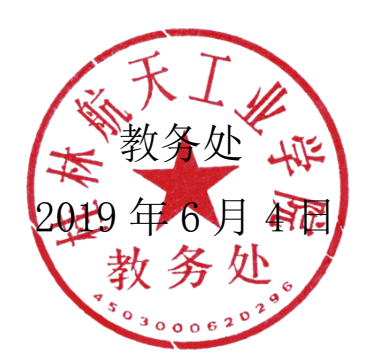